## Wifi dla pracowników i studentów

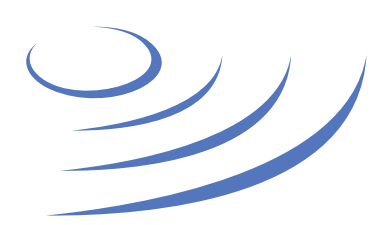

Instrukcja krok po kroku

## Instrukcja krok po kroku - Windows 8/10

**Eduroam** to edu-cation roam-ing, ogólnoświatowy system dostępu do sieci bezprzewodowej dla społeczności akademickiej. Uczestniczy w nim UW, dzięki czemu nasi pracownicy i studenci mają bezprzewodowy dostęp do internetu na kampusach UW oraz kampusach innych ośrodków naukowych na świecie, bez zmiany konfiguracji urządzeń.

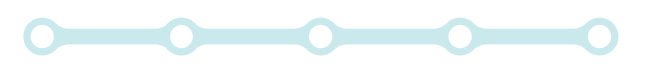

## 1. Klikamy w ikonę sieci na pasku zadań Ustawienia 2. W nowo otwartej liście wybieramy link Strona główna Wi-Fi "Ustawienia sieci" Znajdź ustawienie Q 🖸 Włączone Sieć i Internet 3. W panelu zarządzania sieciami eduroam Połączono, zabezpieczone wybieramy zakładkę "Zarządzaj 🕀 Stan Pokaż dostepne sieci znanymi sieciami" Wi-Fi G Właściwości sprzetu Zarządzaj znanymi sieciami Komórkowe Czujnik sieci Wi-Fi 臣 Ethernet 🗸 🔁 💲 🌸 🕸 🕼 10:16 📿 Czujnik sieci Wi-Fi łączy się z sugerowanymi hotspotami Wi-Fi. ŝ Telefoniczne Play (LTE) Pamiętaj, że nie wszystkie sieci Wi-Fi są zabezpieczone. VPN ത്ത Dowiedz się więcej Tryb samolotowy ♧ Połącz z sugerowanymi otwartymi punktami dostępowymi eduroam (a Wyłączone (p) Hotspot mobilny DSK\_test Sieci Hotspot 2.0 (k) Ċ Zużycie danych Sieci Hotspot 2.0 mogą być dostępne w pewnych miejscach Serwer proxy publicznych, takich jak lotniska, hotele czy kawiarnie. UW-GuestWifi eduroam-open ← Ustawienia 4. Na liście sieci wyszukujemy 🕸 Wi-Fi UW-DS i zaznaczamy profil sieci eduroam Zarządzaj znanymi sieciami 5. Klikamy przycisk "Zapomnij" SAP@UW 6 smakolyki Zabezpieczone Ustawienia sieci ff eduroam \$ (y) atl Właściwości Zapomnij Hotspot Tryb Sieć Sieć Wi-Fi

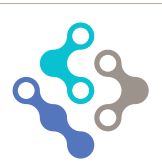

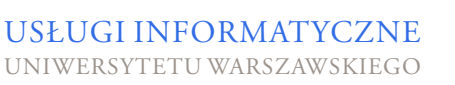

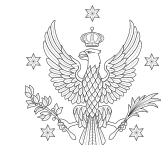